## 線上繳件-NTU Space-操作說明

 以同學個人NTU 帳號登入系統 (網址:<u>https://www.space.ntu.edu.tw/navigate/a/#/login</u>) 或是於 myNTU 搜尋「NTU Space」登入系統。

| ら NTU Space                             |                                  | ● 應用程式下載 |
|-----------------------------------------|----------------------------------|----------|
|                                         |                                  |          |
|                                         | င်္ဘြ NTU Space                  | •        |
|                                         | 登入NTU Space (帳號不包含: @ntu.edu.tw) |          |
| ALL ALL ALL ALL ALL ALL ALL ALL ALL ALL | myNTU 帳號 (範例: myNTUuser1928)     |          |
|                                         | myNTU 密碼 🖌                       |          |
|                                         | 量入                               |          |
|                                         |                                  |          |
|                                         |                                  |          |

 2. 登入後,點選畫面右方「+新增」,再選「新增資料夾」,命名為「113臺大 勵學獎學金-申請號-姓名-學號」,並將申請資料上傳至該資料夾。
 ※申請號可至學生財務支援系統-左側「獎助學金申請案維護」-「已送出之 申請表」查看申請號

| 🗲 NTU Space  |                            | 搜尋 113台大勵學獎學全 11111王 🔍 🌲 🙎 |
|--------------|----------------------------|----------------------------|
| ☰ 選單         | MySyncFolder / 113台大勵學獎學金… | ⊗ + 新增 品 ①                 |
| MySyncFolder |                            | 新增資料夾                      |
| AR 分享 >      |                            | ▶ 上傳檔案                     |
| ☆ 星號標記       |                            | → 上傳資料夾                    |
| 最近的更新        |                            | ■ 新增文件 新增簡報                |
| 前 資源回收桶      |                            | 🖬 新增試算表                    |
|              | 資料夾還沒有檔案唱!                 |                            |

說明:點選「新增資料夾」後命名,再按確定

| ±ر ۲۲ بېر =۵              | 2.W.\ <del></del>                      | $\sim$                                        |
|---------------------------|----------------------------------------|-----------------------------------------------|
| 新增身                       |                                        |                                               |
| 113臺大勵學獎學金 121345王小明R1100 | 00000                                  |                                               |
| 取消                        | 確定                                     |                                               |
|                           | 新增資<br>113臺大勵學獎學金 121345王小明R1100<br>取消 | 新増資料夾<br>113臺大勵學獎學金121345王小明R1100000<br>取消 確定 |

 修改資料夾分享設定,選擇「僅與成員分享」,並於新增成員欄位輸入 「advisory@ntu.edu.tw」。
 說明:點點公言机它圖二,點點後進行公言机它。

| 説明・點: | 選分旱設定圖不,點選後進行分旱設定。            |  |
|-------|-------------------------------|--|
| R     | 113臺大勵學獎學金 121345王小明R11000000 |  |

說明:可選擇分享模式,「連結設定」-僅與成員分享。

| 6     |                            | ,                         |                             |          | 接尋 113 臺大勵學獎學金 121345: 🭳 🌒 🔗 |
|-------|----------------------------|---------------------------|-----------------------------|----------|------------------------------|
| =     | MySyncFolder / 113臺大勵學獎學金… |                           | 分享設定                        | $\times$ | % + 新增 │ 器 ①                 |
| -     |                            | 113臺大勵号                   | 聲學金 121345王小明R11000000      |          |                              |
|       |                            | 連結設定                      |                             |          |                              |
| ,98 > |                            | 僅與成員分享                    |                             | •        |                              |
| ☆     |                            | 分享連結                      | 100 (EB)                    |          |                              |
|       |                            | https://www.space.ntu.edu | 公開分享                        |          |                              |
| G     |                            | ♥ 連結安全性設定                 | 公開在網路上,知道連結的人都可以存取<br>不需要登入 |          |                              |
| 団     |                            | 新增成員                      | 僅與成員分享                      |          |                              |
|       |                            | 請驗人使用者名稱·Email或           | 僅有受懲的人才可以存取此檔案              |          |                              |
|       |                            | 成員名單                      | ÷) [÷                       | 2        |                              |
|       |                            |                           |                             |          |                              |
|       |                            | (8) 生輔趙 擁有者               |                             |          |                              |
|       |                            | 尚未有成員名單                   |                             |          |                              |
|       |                            |                           |                             |          |                              |
|       |                            |                           |                             |          |                              |
|       |                            |                           |                             | _        |                              |
|       |                            |                           | 資料夾還沒有檔案喔!                  |          |                              |

說明:於「新增成員」欄位輸入「advisory@ntu.edu.tw」加入「生輔組」。

r

| 113臺大                                                                | <b>分享設定</b><br>動學獎學金 121345王小明R | 811000000       | $\times$    |
|----------------------------------------------------------------------|---------------------------------|-----------------|-------------|
| 連結設定                                                                 |                                 |                 |             |
| 僅與成員分享                                                               |                                 |                 | •           |
| 分享連結                                                                 |                                 |                 |             |
| https://www.space.ntu.e                                              | edu.tw/navigate/a/#/s/1D52      | 7DEF6E16429983I | 複製          |
| 步骤一:輸入生輸組<br>新増成員「advisory@ntu.edu.tedu.tedu.tedu.tedu.tedu.tedu.ted | 信箱<br>▼」                        | 步驛三:按+繁<br>員    | ,即完成新增<br>] |
| 成員名單                                                                 | (名) 生輔組                         |                 | 2           |
| 8 生輔組 擁有者                                                            | 步驟二:雪選生輔組                       |                 |             |
| 尚未有成員名單                                                              |                                 |                 |             |
|                                                                      |                                 |                 |             |

 將原紙本應備證明文件(含校內用申請書以及獎助學金待交文件列表)依序整 理好,掃描成 PDF 電子檔,並以中文命名後,依公告一起上傳至資料夾中。

※請注意:待交文件中第4項「三個月內戶籍謄本或戶口名簿影本(具有詳細記事)」若是繳交戶口名簿影本,請一同附上戶口名簿請領紀錄查詢結果。

| 将5 | 2文件列表                      |                        |  |
|----|----------------------------|------------------------|--|
| 1  | 獎學會待交文件列表(講至獎助學金申請系統下載並簽名  | 5)                     |  |
| 2  | 校內用申請書(請至獎說學金申請承統下載並簽名)    |                        |  |
| 3  | 低收入戶、中低收入戶或特殊遺選家庭證明(無須再檢例  | (所得清單)                 |  |
| 4  | 111年全戶綜合所得稅各類所得資料清單(請向讓稅局申 | IA)                    |  |
| 5  | 突遭望故鼓影響家庭收入證明(限1年內)        | 若是徽交户口名簿影本,            |  |
| 6  | 三個月內戶籍證本或戶口名淸影本(具有詳細記事)    | 請於繳交時一同附上戶口名薄請領紀錄查詢結果。 |  |
| 7  | 清寒僑生助學金書核標準表(僕生專用)及相關證明資料  |                        |  |
| 8  | 薪資轉存帳戶存描封面影本(限郵局·玉山或草南銀行)  |                        |  |

說明:請至戶口名簿請領紀錄查詢:

<u>https://www.ris.gov.tw/app/portal/647</u>,查詢完畢後列印戶口名簿請領 紀錄查詢結果。

|                | 戶口名簿請領紀錄查詢結果                       |
|----------------|------------------------------------|
|                | BMB                                |
| PM:            |                                    |
| Sec. 1         |                                    |
| 一戶長統第          |                                    |
| . 元水田 :        |                                    |
| (戸崎所在)         |                                    |
| 新会市和           | h.                                 |
| . 查內錄別<br>2戶東號 |                                    |
| 5内人口数:         |                                    |
|                |                                    |
|                |                                    |
|                | 驗證結果:本戶口名開發證後,僅戶雖地並償還行政區域調整,門時整編頁點 |
|                | 最新作就:e67                           |
|                |                                    |
|                |                                    |

5. 將該資料夾分享連結寄至: advisory@ntu.edu.tw, 郵件主旨格式「113臺大勵學獎學金申請-申請號-系級-學號-姓名」,如:113臺大勵學獎學金申請 11111 法律 3 R00000000 王小明。建議使用學號信箱寄信,以避免被學校郵件系統認定為垃圾信件。

說明:可至分享設定複製連結。

| <b>分享設5</b><br>113臺大勵學獎學金 12134                                       | <u>2</u><br>5王小明R11000000 | $\times$ |
|-----------------------------------------------------------------------|---------------------------|----------|
| 連結設定                                                                  |                           |          |
| 僅與成員分享                                                                |                           | •        |
| <b>分享連結</b> https://www.space.ntu.edu.tw/navigate/a/ <b>▼ 連結安全性設定</b> | #/s/1D527DEF6E1642998     | 31 複製    |
| 新增成員                                                                  |                           |          |
| advisory@ntu.edu.tw                                                   |                           |          |
| 成員名單                                                                  | ÷                         | ₿ &      |
| 8 生輔組 擁有者                                                             |                           |          |
| 尚未有成員名單                                                               |                           |          |
|                                                                       |                           |          |
|                                                                       |                           |          |